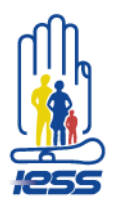

## Manual para ingreso de documentos de Rendición de Cuentas en la página Web del IESS

1.- Ingresar al enlace:

https://www.iess.gob.ec/es/web/guest/acceder

2.- Una vez que se haya creado el Usuario y se haya asignado los permisos; usted podrá cargar los documentos para su dependencia de la siguiente manera. Ingrese sus datos de dirección de correo y contraseña y dar click en el botón acceder.

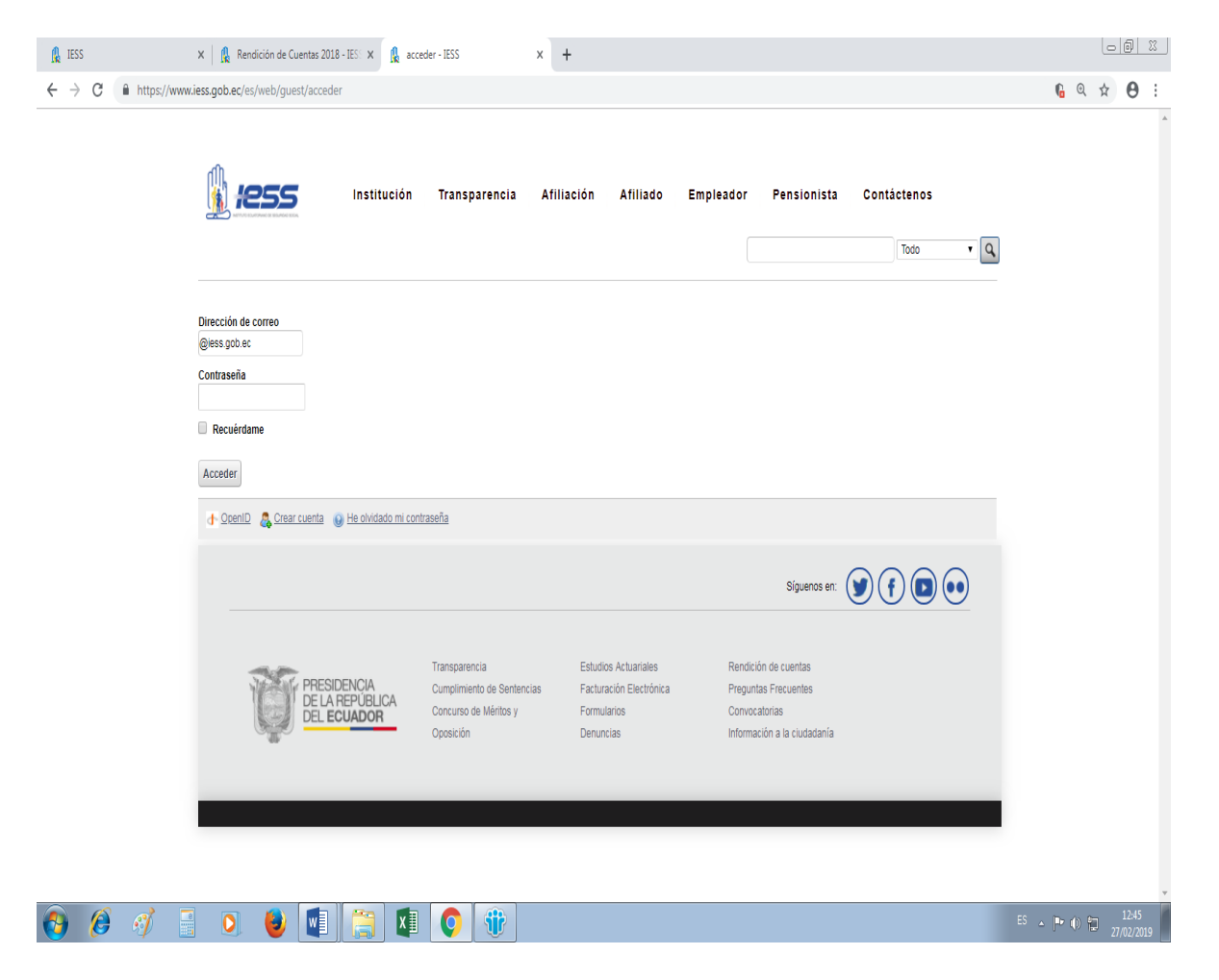

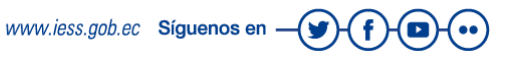

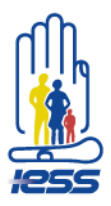

2.- Al ingresar sus datos en la parte superior verán un menú **Administrar**; dar click en la flecha y luego click en **Panel de Control.** 

| + <del></del>    |                                                                                                    | 880 p lifecycle=0                                                                                                    |                                                                                                    |                                                                                     |               |             |         | 6 Q & A                 |
|------------------|----------------------------------------------------------------------------------------------------|----------------------------------------------------------------------------------------------------|----------------------------------------------------------------------------------------------------|-------------------------------------------------------------------------------------|---------------|-------------|---------|-------------------------|
| Administrar      | Coultar/Mostrar controles                                                                                                    | rere 7                                                                                                    |                                                                                                    |                                                                                     |               | d ir        | a 🔻 🗌 🕅 | navra augusta pazmino ( |
| Panel de control | )<br>(), 1855                                                                                                    | Institución Transparent                                                                                                    | ia Afiliación /                                                                                                    | Afiliado Empleado                                                                   | r Pensionista | Contáctenos | • Q     |                         |
|                  |                                                                                                    |                                                                                                    |                                                                                                    |                                                                                     |               |             |         |                         |
|                  | AS PARTICULARES                                                                                                    | ,                                                                                                    | Estruc<br>Trik                                                                                                    | o <b>utaria</b><br>del IE                                                           |               |             |         |                         |
|                  | AS PARTICULARES                                                                                                    | ,                                                                                                    | Estruc<br>Trik                                                                                                    | ctura<br>outaria<br>del IE                                                          |               |             |         |                         |
|                  | AS PARTICULARES                                                                                                    |                                                                                                    | Estruc<br>Trib                                                                                                    | ctura<br>b <b>utaria</b><br>del IE                                                  |               |             |         |                         |
|                  | AS PARTICULARES                                                                                                    | 2 Quience somos?                                                                                                    | Estruc                                                                                                    | ctura<br><b>putaria</b><br>del IE                                                   |               |             |         |                         |
|                  | Control control                                                                                                    | , Calénes somos?<br>El Instituto Ecustrona de Se                                                                                                    | Arridad Social es uma entidad, c.                                                                                                    | ctura<br>del IE                                                                     |               |             |         |                         |
|                  |                                                                                                    | Cultans somos?      El Instatus caracteristication de Sachardon de Instatus de Caracteristication de Caracteristication de Caracteristicatio de Caracteristication de Carac      | Estimation of the second second secon | uta organización y<br>del IE                                                        |               |             |         |                         |
|                  |                                                                                                    | Anticas Status de Segurá docas de Segurá docas de Segurá docas de Segurá docas de Segurá docas de Segurá docas de Segurá docas de Segurá docas docas de Segurá docas docas de Segurá docas docas de Segurá docas docas de Segurá docas docas de Segurá docas docas de Segurá docas docas de Segurá docas docas docas do cas do cas d | andad Social es una entidad, ci<br>a en los principos de solitador<br>(General Oblgatoro que forma                                                                                                    | uya organización y<br>del IE                                                        |               |             |         |                         |
|                  |                                                                                                    | Calénes somos? Reinders activation de Seguridad Social                                                                                                    | prodad Social es una entodad, co<br>a en los principos de solidario<br>(General Oblgatorio que forma                                                                                                    | uya opprilazión y<br>al congativado<br>a despatricado<br>parte del sistema          |               |             |         |                         |
|                  | Colden some?     Colden some?     C | Caléns accession de Beguréad Social                                                                                                    | aridad Social es una entidad, ci<br>a en los principos de solicitad<br>ixia, subsidiariedad y suficienci<br>General Obigatorio que forma                                                                                                    | uya organización y<br>ad. coligatoriedad,<br>la. Se encarga de<br>pante del sistema |               |             |         |                         |

3.- En el menú izquierdo colocarse en la pestaña Biblioteca de Documentos.

| 🔒 IESS >>                                  | x   🕵 Rendición de Cuentas 2018 - IES: x 🛐 Control Panel - IESS x +                                          | 00 %                           |
|--------------------------------------------|----------------------------------------------------------------------------------------------------|--------------------------------|
| ← → C 🖬 https://www.ie                     | ss.gob.ec/es/group/control_panel?doAsGroupId=10162&refererPlid=29625                                         | ९ 🛧 🕒 :                        |
| 2 🕴 🔷 <u>Volver a IESS</u>                 | 👬 ira 🔻 🗏                                                                                                    | mayra augusta pazmino (Salir)  |
|                                            | Panel de control                                                                                             |                                |
|                                            | Control Panel                                                                                                |                                |
|                                            | 👤 mayra augusta pazmino 🛛 🚽 Por favor, seleccione una aplicación del menú izquierdo.                         |                                |
|                                            | Se Mi cuenta                                                                                                 |                                |
|                                            | <ul> <li>Mis paginas</li> <li>Mis tareas de Workflow</li> </ul>                                              |                                |
|                                            | Mis solicitudes de aprobación                                                                                |                                |
|                                            |                                                                                                    |                                |
|                                            |                                                                                                    |                                |
|                                            | Servidor —                                                                                                   |                                |
|                                            |                                                                                                    |                                |
|                                            |                                                                                                    |                                |
|                                            |                                                                                                    |                                |
|                                            |                                                                                                    |                                |
|                                            |                                                                                                    |                                |
|                                            |                                                                                                    |                                |
|                                            |                                                                                                    |                                |
|                                            |                                                                                                    |                                |
|                                            |                                                                                                    |                                |
|                                            |                                                                                                    |                                |
|                                            |                                                                                                    |                                |
| https://www.iess.gob.ec/es/group/control_p | panel/manage?p.p.jd=208p.p.lifecycle=08p.p.state=maximized8p.p.mode=viev&doAsGroupId=10162&refererPlid=29625 |                                |
| 🚱 🤌 📑                                      |                                                                                                    | ES 🔺 📴 🕕 🛍 12:55<br>27/02/2019 |
|                                            | www.iess.gob.ec Siguenos en —                                                                                | ſ •                            |

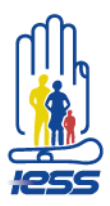

4. Una vez ahí se les desplegará varias carpetas escojan Rendición de Cuentas 2018.

| 🔒 IES                           | 5 |            | ×         | 🔒 Ren    | ndición de Cu                                      | entas 2018 - IESS                   | × 🖪 B      | blioteca de do           | cumentos - IESS × +                                                                |                   |                |                                         |                |    |      |         | 00                | 8      |
|---------------------------------|---|------------|-----------|----------|----------------------------------------------------|-------------------------------------|------------|--------------------------|------------------------------------------------------------------------------------|-------------------|----------------|-----------------------------------------|----------------|----|------|---------|-------------------|--------|
| $\leftrightarrow$ $\rightarrow$ | C | ■ https:// | www.iess. | gob.ec/e | s/group/co                                         | ntrol_panel/m                       | nage?p_p_i | d=20&p_p_l               | ifecycle=0&p_p_state=maxi                                                          | mized&p_p_m       | ode=view&doAsG | roupId=10162&refererP                   | lid=29625      |    |      | Q ·     | ☆ ⊖               | :<br>• |
|                                 | _ | _          | _         | 1 m      | mayra augusta pazmino     Eiblioteca de documentos |                                     |            |                          |                                                                                    |                   | _              | _                                       | _              |    |      |         |                   |        |
|                                 |   |            |           | S Mi     | fi cuenta<br>fis páginas                           |                                     | - 0        | 👚 Carpeta raíz 📋         | Documentos                                                                         | recientes   💄 Mis | documentos     |                                         | Buscar         |    |      |         |                   |        |
|                                 |   |            |           | Mi:      | s solicitude:                                      | de aprobación                       |            | Mostrando 1              | 4 resultados.                                                                      |                   |                |                                         |                |    |      |         |                   |        |
|                                 |   |            |           | <u></u>  | ESS 🔻                                              |                                     | -          | Nombre                   |                                                                                    | Número de         | Número de      |                                         |                |    |      |         |                   |        |
|                                 |   |            |           | Porta    | blioteca de<br>I                                   | documentos                          | +          | Codig                    | <u>05</u>                                                                          | <u>0</u>          | 2              | Acciones                                |                |    |      |         |                   |        |
|                                 |   |            |           | Servi    | dor                                                |                                     | -          | Comp                     | robantes Pago 2015                                                                 | Q                 | 1              | <<br><i>▲</i> Acciones                  |                |    |      |         |                   |        |
|                                 |   |            |           |          |                                                    |                                     |            | Comp<br>Comp             | robantes de Pago<br>obantes de Pago                                                | ٥                 | 1              | <                                       | Carpeta raiz   | _  |      |         |                   |        |
|                                 |   |            |           |          |                                                    |                                     |            | DNPL<br>Subca<br>ESTRATÉ | rpetas: INFORMACIÓN<br>GICA                                                        | 1                 | Q              | Acciones                                | Añadir carpeta | el |      |         |                   |        |
|                                 |   |            |           |          |                                                    |                                     |            | 🛅 Estudi                 | ios Actuariales                                                                    | <u>0</u>          | <u>11</u>      | < <i>∲</i> Acciones                     |                |    |      |         |                   |        |
|                                 |   |            |           |          |                                                    |                                     |            | Crgan                    | igrama 2018                                                                        | Q                 | 3              | < <i>∲</i> Acciones                     |                |    |      |         |                   |        |
|                                 |   |            |           |          |                                                    |                                     |            | RESP                     | ALDOS                                                                              | <u>0</u>          | Q              | <                                       |                |    |      |         |                   |        |
|                                 |   |            |           |          |                                                    |                                     |            | C Remat                  | ies                                                                                | Q                 | 1              | < <i>∲</i> Acciones                     |                |    |      |         |                   |        |
|                                 |   |            |           |          |                                                    |                                     |            | Carchi, Ch               | cion Cuentas 2016<br>rpetas: Azuay, Bolivar, Caniar,<br>imborazo, Más »            | <u>29</u>         | 1              | <b>∢</b> <i>∂</i> <sup>2</sup> Acciones |                |    |      |         |                   |        |
|                                 |   |            |           |          |                                                    |                                     |            | Carchi, Ch               | cion de Cuentas 2015<br>rpetas: Azuay, Bolivar, Caniar,<br>imborazo, Más æ         | <u>30</u>         | Q              | <<br>Acciones                           |                |    |      |         |                   |        |
|                                 |   |            |           |          |                                                    |                                     |            | Carchi Ch                | cion de Cuentas 2017<br>rpetas: Azuay, Bolivar, Caniar,<br>imborazo. Más »         | 29                | ٥              | <                                       |                |    |      |         |                   |        |
|                                 |   |            |           |          |                                                    |                                     |            | Canchi, Ch               | cion de Cuentas 2018<br>rpetas: Azuay, Bolivar, Caniar,<br>Indonaso, <u>Indona</u> | <u>29</u>         | Q              | Acciones                                |                |    |      |         |                   |        |
|                                 |   |            |           |          |                                                    |                                     |            | Rendi                    | cion de cuentas 2014                                                               |                   |                | ( a )                                   |                | _  |      | _       |                   |        |
| <b>1</b>                        | 0 | e f        |           | 0        | 😺                                                  | las de Portal                       |            | Carchi                   | Chimborazo, Más »                                                                  |                   | ¥              |                                         |                |    | ES 🔺 | P () 10 | 12:56<br>27/02/20 | 19     |
|                                 |   |            |           |          | Gestor                                             | cion de Plugiñs<br>de actualizacion | s          | Carchi                   | ndicion de Cuentas 2018<br>bcarpetas: Azuay, Bolivar, Caniar,<br>Chimborazo, Más » | 29                | Q              | <b>∢ </b> <i>∲</i> Acciones             |                |    |      |         |                   |        |

5.- Dentro de esta carpeta encontraran la lista de Provincias y dependencias.

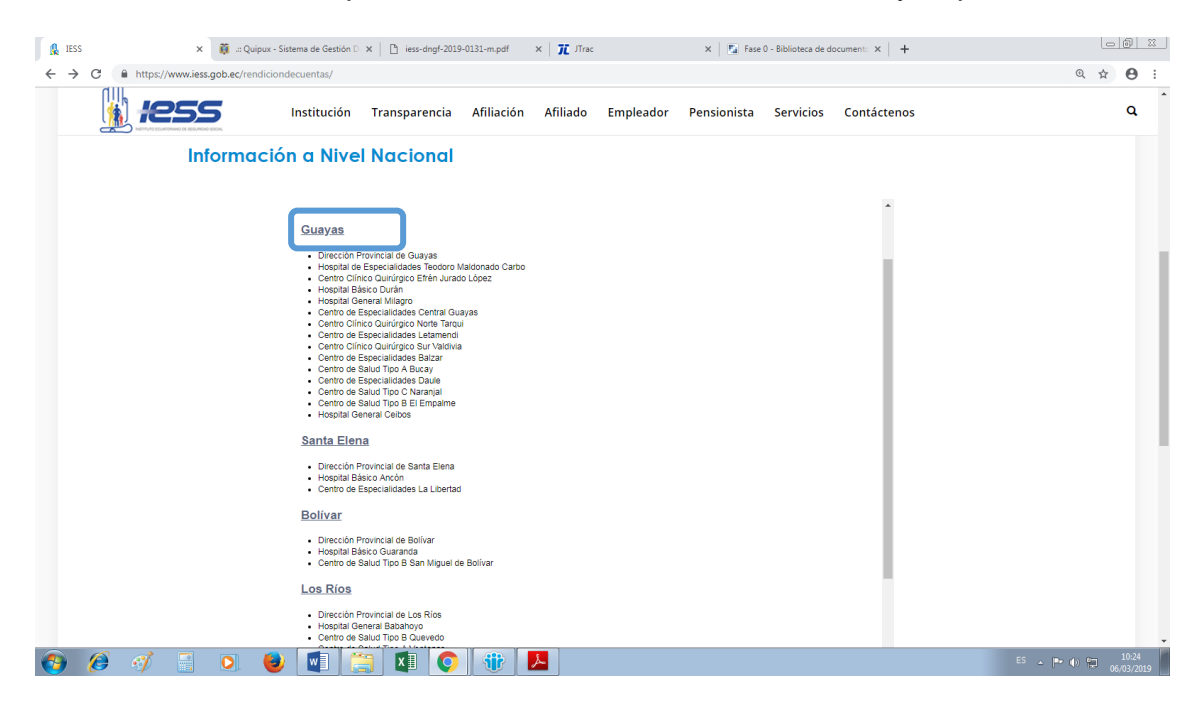

www.iess.gob.ec Síguenos en -

-( 🌒

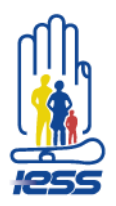

6. Ingresar a su provincia y escoger la dependencia que le corresponda, ahí encontrará varias carpetas: Fase 0, Fase 1, Fase 2, Fase 3 y Medio de Verificación.

En éstas sub-carpetas se deben ingresar los anexos o medios de verificación bajo las siguientes consideraciones:

- Todos los archivos deben estar en formato .pdf
- El nombre de todos los archivos no deben contener <u>tildes, ñ, símbolos,</u> signos o cualquier otro carácter que no sea alfanumérico
- Cada archivo debe ser menor a 14 MB (en el caso de que el archivo supere este tamaño, deberá ser dividido en varias partes)

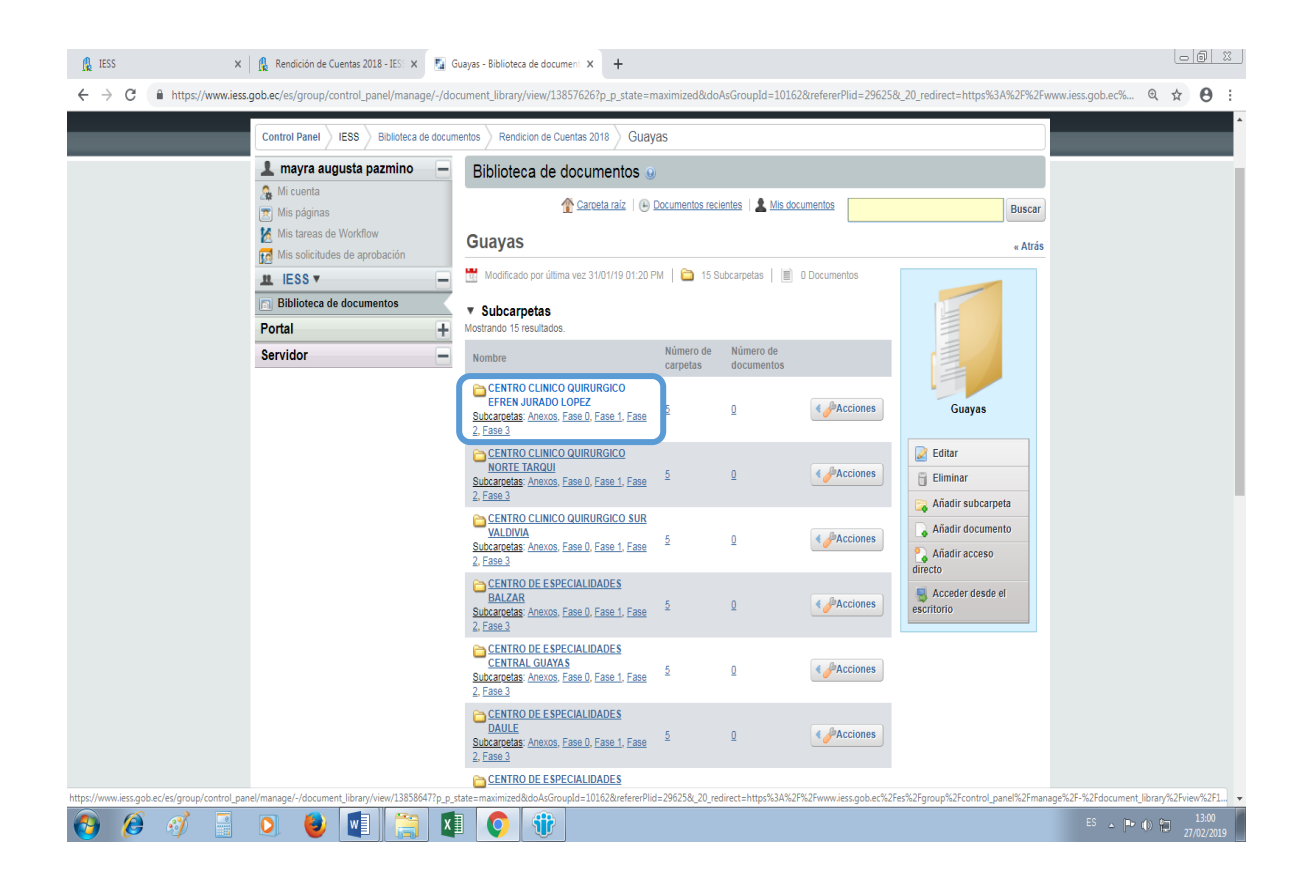

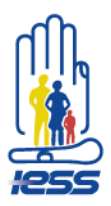

• Los documentos que se deben cargar se detallan como indica la siguiente tabla:

| Matriz d | e Fases                                                                                                    |                                                                                                    |  |  |  |
|----------|----------------------------------------------------------------------------------------------------|----------------------------------------------------------------------------------------------------|--|--|--|
|          | Actividades                                                                                                    | Documentos que debe contener cada carpeta de Fases                                                                                                    |  |  |  |
|          | Conformación del Equipo de Rendición de cuentas                                                                     | Documento mediante el cual el establecimiento conformó el equipo de rendición de cuentas                                                                                                    |  |  |  |
| FASE 0   | Diseño de la Propuesta del Proceso de<br>Rendición de Cuentas                                                       | Circulares remitidas desde la Dirección Nacional de<br>Planificación Direcciones Provinciales y Establecimientos<br>de Salud.                                                                                                    |  |  |  |
|          | Evaluación de la Gestión Institucional                                                                              | Documentos mediante los cuales el equipo de rendición<br>de cuentas recopiló la información para las matrices                                                                                                    |  |  |  |
| FASE 1   | Llenado del Formulario de Informe de<br>Rendición de Cuentas                                                        | Las matrices que fueron revisadas y avaladas por la<br>Dirección Nacional de Planificación (archivo de Excel<br>convertido en pdf)                                                                                                    |  |  |  |
|          | Redacción del Informe de Rendición de<br>Cuentas                                                                    | El informe descriptivo del contenido de las matrices                                                                                                    |  |  |  |
|          | Socialización interna y aprobación del informe                                                                      | Documento mediante el cual el equipo de rendición de<br>cuentas socializó al interno del establecimiento el<br>informe                                                                                                    |  |  |  |
|          | Difusión del Informe de Rendición de Cuentas<br>a través de distintos medios                                        | Memorandos según corresponda                                                                                                    |  |  |  |
|          | Planificación de los eventos participativos                                                                         | Fotografías tomadas durante la socialización de la presentación en los info channels (archivos convertidos en pdf)                                                                                                    |  |  |  |
| FASE 2   | Realización del Evento de Rendición de<br>Cuentas                                                                   | Presentación de PowerPoint difundida la semana correspondiente. (.ppt convertida en .pdf)                                                                                                    |  |  |  |
|          | Fecha en que se realizó la Rendición de<br>Cuentas ante la ciudadanía:                                              | No requiere anexo, se justifica con los memorandos                                                                                                    |  |  |  |
|          | Lugar en donde se realizó la Rendición de<br>Cuentas ante la ciudadanía:                                            | No requiere anexo, se justifica con los memorandos                                                                                                    |  |  |  |
|          | Incorporación de los aportes ciudadanos en el<br>Informe de Rendición de Cuentas                                    | Archivo .pdf con los escaneados de los formularios de<br>Aportes Ciudadanos                                                                                                    |  |  |  |
| FASE 3   | Entrega del Informe de Rendición de Cuentas<br>al CPCCS, a través del ingreso del Informe en<br>el sistema virtual. | Este apartado es de suma importancia y no puede ser<br>omitido, pues es el aval de haber llenado las matrices<br>en el sistema del CPCCS. (Posterior a la subida de los<br>anexos al portal web del IESS) Este es un documento en<br>.pdf que deberá ser generado hasta el 22 de marzo<br>2018. |  |  |  |

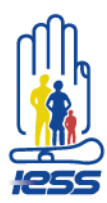

| Actividades                                                                            | Documentos que debe contener la carpeta Anexos                                                                                                    |
|----------------------------------------------------------------------------------------|----------------------------------------------------------------------------------------------------|
| Cobertura institucional                                                                |                                                                                                    |
| Planificación participativa                                                            |                                                                                                    |
| Mecanismos de participación                                                            | Documentos mediante los cuales se pueda evidenciar la<br>veracidad de la información contenida en las matrices                                                                                                    |
| Nivel de cumplimiento de los compromisos asumidos con la comunidad                     |                                                                                                    |
| Control social                                                                         |                                                                                                    |
|                                                                                        | En la matriz de difusión y comunicación cada<br>establecimiento establecerá los links que correspondan.                                                                                                    |
| Difusión y comunicación de la gestión institucional                                    | En la matriz de transparencia y acceso, corresponden los<br>siguientes links:<br>http://www.iess.gob.ec/es/web/guest/ley-de-<br>transparencia (Publicación en la pág. Web de los<br>contenidos establecidos en el Art. 7 de la LOTAIP)<br>http://www.iess.gob.ec/es/rendicion-de-cuentas-2018<br>(Publicación en la pág. Web del Informe de Rendición de<br>Cuentas y sus medios de verificación establecido en el<br>literal m, del Art. 7 de la LOTAIP)      |
| Planificación: articulación de políticas públicas al Plan<br>Nacional del Buen Vivir   | En la matriz de planificación: corresponden los siguientes<br>links:<br>PEI:<br>https://www.iess.gob.ec/documents/10162/6590246/A<br>RTICULACION+PLAN+ESTRATEGICO+AL+PNBV (La<br>institución tiene articulado el Plan Estratégico<br>Institucional (PEI) al PNBV)<br>POA:<br>https://www.iess.gob.ec/documents/10162/6590246/A<br>RTICULACION+PLAN+ESTRATEGICO+AL+PNBV (La<br>institución tiene articulado el Plan Estratégico<br>Institucional (PEI) al PNBV) |
| Cumplimiento de la ejecución programática y presupuestaria                             |                                                                                                    |
| Procesos de contratación y compras públicas de bienes y servicios                      | Documentos mediante los cuales se pueda evidenciar la                                                                                                    |
| Información referente a la enajenación de bienes                                       | veracidad de la información contenida en las matrices                                                                                                    |
| Información referente a expropiaciones / donaciones                                    |                                                                                                    |
| Incorporación de recomendaciones y dictámenes por<br>parte de las entidades de control |                                                                                                    |

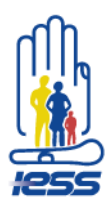

7. Ingresar los documentos en formato \*.pdf en las carpetas de fases.

| 🔒 IESS                                                | 🗙 🛛 🥵 Rendición de Cuentas 2018 - IES 🗙 🦉          | CENTRO CLINICO QUIRURGICO E × +           |                                   |                        |                               |                                |
|-------------------------------------------------------|----------------------------------------------------|-------------------------------------------|-----------------------------------|------------------------|-------------------------------|--------------------------------|
| $\leftrightarrow$ $\rightarrow$ C $\oplus$ https://ww | ww.iess.gob.ec/es/group/control_panel/manage/-     | /document_library/view/13858647?p_p_state | e=maximized&doAsGroupId=1016      | 62&refererPlid=29625&  | 20_redirect=https%3A%2F%2Fww  | w.iess.gob.ec% 🍳 🛧 \varTheta 🗄 |
| 2 🕴 🔶 🖉                                               |                                                    |                                           |                                   |                        | 👫 ira 🔻 🛛                     | mayra augusta pazmino (Salir)  |
|                                                       | Panel de control                                   |                                           |                                   |                        |                               |                                |
|                                                       | Control Panel   IESS   Biblioteca de do            | cumentos > Rendicion de Cuentas 2018 > Gu | ayas > CENTRO CLINICO QL          | UIRURGICO EFREN        | JURADO LOPEZ                  |                                |
|                                                       | 1 mayra augusta pazmino                            | Biblioteca de documentos                  | •                                 |                        |                               |                                |
|                                                       | <ul> <li>Mi cuenta</li> <li>Mis páginas</li> </ul> | Tarpeta raiz                              | 🕒 Documentos recientes   💄 Mis do | locumentos             | Buscar                        |                                |
|                                                       | Mis tareas de Workflow                             | CENTRO CLINICO QUI                        | RURGICO EFREN JU                  | JRADO LOPEZ            | « Atrás                       |                                |
|                                                       | LESS▼                                              | Modificado por última vez 26/02/19 09:    | 43 AM   🛅 5 Subcarpetas   🏢       | 0 Documentos           |                               |                                |
|                                                       | Biblioteca de documentos                           | <ul> <li>Subcarpetas</li> </ul>           |                                   |                        | N-                            |                                |
|                                                       | Portal                                             | Nombre Número de carpetas                 | Número de documentos              |                        |                               |                                |
|                                                       | Servidor                                           | Anexos D                                  | ٥                                 | < Acciones             |                               |                                |
|                                                       |                                                    | Ease 0 0                                  | <u>0</u>                          | Acciones               |                               |                                |
|                                                       |                                                    | 🔁 Fase 1 👔                                | ٥                                 | <<br><i>∲</i> Acciones | QUIRURGICO EFREN              |                                |
|                                                       |                                                    | Ease 2 D                                  | <u>0</u>                          | Acciones               | JURADO LOPEZ                  |                                |
|                                                       |                                                    | Ease 3 D                                  | ٥                                 | <                      | 🧟 Editar                      |                                |
|                                                       |                                                    |                                           |                                   |                        | Eliminar                      |                                |
|                                                       |                                                    | Documentos                                |                                   |                        | Añadir subcarpeta             |                                |
|                                                       |                                                    | Wo hay documentos en esta carpet          | 3.                                |                        | Anadir documento              |                                |
|                                                       |                                                    |                                           |                                   |                        | directo                       |                                |
|                                                       |                                                    |                                           |                                   |                        | S Acceder desde el escritorio |                                |
|                                                       |                                                    |                                           |                                   |                        |                               |                                |
|                                                       |                                                    |                                           |                                   |                        |                               |                                |
| 🕘 🧭 🍕                                                 | 🗄 🖸 🍯 🔝                                            | XI 🜔 🏶                                    |                                   |                        |                               | ES 🔺 🕨 🕕 13:04<br>27/02/2019   |

8.- Ingresar a cada carpeta de fases y dar click en la opción Añadir Documento.

| 🔒 IESS 🗙                   | Rendición de Cuentas 2018 - IES 🗙 🌇 F                | ase 0 - Biblioteca de document: × +                                                                                                    |                                                                |                                |
|----------------------------|------------------------------------------------------|----------------------------------------------------------------------------------------------------|----------------------------------------------------------------|--------------------------------|
| ← → C 🔒 https://www.ies    | s.gob.ec/es/group/control_panel/manage/-/do          | cument_library/view/13858769?p_p_state=maximized&doAsGroupId=10162&refererPlid=29625&_20_redirect=                                                                                                    | https%3A%2F%2Fwww.ie                                           | ss.gob.ec% 🍳 🛠 \varTheta 🗄     |
| 2 🕴 🔷 <u>Volver a IESS</u> |                                                      |                                                                                                    | 📫 ira 🔻 丨 👤                                                    | mayra augusta pazmino (Salir)  |
|                            | Panel de control                                     |                                                                                                    |                                                                |                                |
|                            | Control Panel IESS Biblioteca de docum               | nentos > Rendicion de Cuentas 2018 > Guayas > CENTRO CLINICO QUIRURGICO EFREN JURADO LOPEZ > Fase                                                                                                    | 0                                                              |                                |
|                            | 1 mayra augusta pazmino 📃                            | Biblioteca de documentos 🤢                                                                                                    |                                                                |                                |
|                            | ♣ Mi cuenta<br>Mis páginas                           | Taroeta raíz   🔒 Documentos recientes   🛓 Mis documentos                                                                                                    | Buscar                                                         |                                |
|                            | Mis tareas de Workflow Mis solicitudes de aprobación | Fase 0                                                                                                    | « Atrás                                                        |                                |
|                            | IL IESS▼ —                                           | 🛗 Modificado por última vez 31/01/19 05:29 PM   🚞 0 Subcarpetas   🔳 0 Documentos                                                                                                    |                                                                |                                |
|                            | Biblioteca de documentos                             | ▼ Documentos                                                                                                    |                                                                |                                |
|                            | Portal +                                             | Provide the second second s |                                                                |                                |
|                            |                                                      | Eduar<br>Elimina<br>Añadir<br>Añadir<br>Girecto<br>Escritorio                                                                                                    | se 0<br>ar<br>subcarneta<br>documento<br>acceso<br>ar desde el |                                |
| 📀 🖉 🍕 📑                    | o 😝 🕅 📇 🛙                                            |                                                                                                    |                                                                | ES _ P (I) 13.05<br>27.02/2019 |
|                            |                                                      | <i>www.iess.gob.ec</i> Síguenos e                                                                                                    | n <b>- (9</b> -(f                                              |                                |

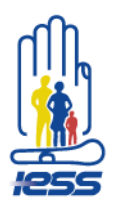

7.- A continuación den clic en Examinar y escoger la ruta del archivo en su computador, llenar los campos de título y descripción y presionar Publicar para que su archivo se suba a la carpeta.

| 🔒 IESS 🗙 🕺 🦉 .:: Quipux - | Sistema de Gestión 🔿 x 🕒 iess-dngf-2019-0131-m.pdf x 🕅 👖 ITrac x 😨 Biblioteca de documentos - IESS x +                                                                                                    | 23 |
|---------------------------|----------------------------------------------------------------------------------------------------|----|
| ← → C                     | p/control_panel/manage?p_p_id=20&p_p_lifecyde=0&p_p_state=maximized&p_p_mode=view&doAsGroupId=10162&refererPlid=29625&_20_struts_action=%2Fdocument_libra 🍳 🖈 🤤                                                                                                    |    |
|                           | Panel de control      Centro Perel \ ESS \ Beldese de doornetto \ Restorn de Cuetta 2018 \ Faso \ Affadir documento                                                                                                    | ſ  |
|                           | Conter Ander (BB 2) Biologica de documento () Andero en docarte 2019, Faso () Aldad documento<br>Improve augumento paramino<br>Marine anteriore documentos ()<br>Biologicas de documentos ()<br>Biologicas de documentos ()<br>Biolog |    |
| 🚱 🥖 🖪 🖸 🧕                 | 100<br>(mm) 🛡 • • • • • • • • • • • • • • • • • •                                                                                                    | 4  |

8.- Inmediatamente aparece la información que la operación se ha realizado exitosamente.

| 🤱 IESS 🗙 🙀 🗰 .:: Quipux - Sistema de Gestión                                         | 🛚 X 🗅 iess-dirgf-2019-0131-m.pdf 🛛 X 🕅 Trac X 🔯 Fase 0 - Biblioteca de document: X 🕇                                                                                                    |                               |
|--------------------------------------------------------------------------------------|----------------------------------------------------------------------------------------------------|-------------------------------|
| ← → C                                                                                | manage/-/document_library/view/13857634?p_p_state=maximized&doAsGroupId=10162&refererPlid=29625&_20_refererPlid=29625&_20_doAsGroupId=10162&refererPlid=29625&_20_refererPlid=29625&_20_r                                                                                                    | GroupId=10162 🍳 🛧 🖰 :         |
| 2 Volver a IESS                                                                      | 👫 ira 🔻 📔                                                                                                    | mayra augusta pazmino (Salir) |
| Panel de contro                                                                      |                                                                                                    |                               |
| Morrand / 100 / 500                                                                  | inoBiblioteca de documentos ⊌                                                                                                    |                               |
| <ul> <li>Mis cuellia</li> <li>Mis páginas</li> <li>Mis tareas de Workflow</li> </ul> | La operación ha sido realizada correctamente.                                                                                                    |                               |
| Mis solicitudes de aprobaci                                                          | ón 🔮 Carcela raiz   🛞 Documentos recientes   🌋 Mis documentos Buscar                                                                                                    |                               |
| Biblioteca de documentos                                                             | s Fase 0 «Atrás                                                                                                    |                               |
| Portal                                                                               | Hodificado por última vez 31/01/19 01:20 PM   🖕 0 Subcarpetas   📄 1 Documento                                                                                                    |                               |
| Servidor                                                                             | ▼ Documentos         Marine tormanica         Application tormanica         Balancia tormanica         Balancia tormanica         Balan |                               |
| 🚱 🤌 🦸 🗄 🔍 闄 💽                                                                        |                                                                                                    | ES 🔺 🍽 🎲 10.04                |
|                                                                                      |                                                                                                    |                               |

www.iess.gob.ec Síguenos en -

-( 🎔

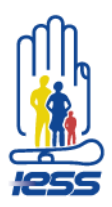

9.- Puede comprobar que los documentos están ingresados en el link https://www.iess.gob.ec/es/web/guest/rendicion-de-cuentas-2018 y localizándose en su dependencia.

| 🔒 IES                    | s            | x 🟮 =0            | Quipux - Sistema de Gestión D                         | ×   🗅 iess-dngf-2019                            | 9-0131-m.pdf × | JTrac          | × Nu          | ueva pestaña   | ×   +       | 06           | 0 23  |
|--------------------------|--------------|-------------------|-------------------------------------------------------|-------------------------------------------------|----------------|----------------|---------------|----------------|-------------|--------------|-------|
| $\leftarrow \rightarrow$ | C 🔒 https:// | www.iess.gob.ec/r | endiciondecuentas/                                    |                                                 |                |                |               |                |             | @ ☆          | 9 :   |
|                          | 📗 #C         | 255               | Institución                                           | Transparencia                                   | Afiliación     | Afiliado Emple | ador Pensioni | ista Servicios | Contáctenos | (            | ٦     |
|                          |              | Inform            | ación a Nive                                          | Nacional                                        |                |                |               |                |             |              |       |
|                          |              |                   |                                                       |                                                 |                |                |               |                |             |              |       |
|                          |              |                   | ZONA 1                                                | ZONA 2                                          | ZONA 3         | ZONA 4         | ZONA 5        | ZONA 6         | A           |              |       |
|                          |              |                   | ZONA 7                                                |                                                 |                |                |               |                |             |              |       |
|                          |              |                   |                                                       |                                                 |                |                |               |                | _           |              |       |
|                          |              |                   | Imbabura                                              |                                                 |                |                |               |                | _           |              |       |
|                          |              |                   | Dirección P                                           | rovincial de Imbabura                           |                |                |               |                | _           |              |       |
|                          |              |                   | Centro de E                                           | specialidades Otavalo                           |                |                |               |                |             |              |       |
|                          |              |                   | Centro de S     Centro de S                           | alud Tipo B Atuntaqui<br>alud Tipo A Cotacachi  |                |                |               |                | _           |              |       |
|                          |              |                   | Esmeralda                                             | <u>s</u>                                        |                |                |               |                | _           |              |       |
|                          |              |                   | Dirección Pl                                          | rovincial de Esmeraldas                         |                |                |               |                | _           |              |       |
|                          |              |                   | <ul> <li>Hospital Bá</li> <li>Centro de S</li> </ul>  | sico Esmeraldas<br>alud Tipo A San Lorenzo      |                |                |               |                | _           |              |       |
|                          |              |                   | Centro de S                                           | alud Tipo B Quinindé                            |                |                |               |                | _           |              |       |
|                          |              |                   | Carchi                                                |                                                 |                |                |               |                |             |              |       |
|                          |              |                   | <ul> <li>Dirección Pi</li> <li>Centro de S</li> </ul> | rovincial de Carchi<br>alud Tipo B Tulcán       |                |                |               |                |             |              |       |
|                          |              |                   | Centro de S     Centro de S                           | alud Tipo B El Ángel<br>alud Tipo B San Gabriel |                |                |               |                |             |              |       |
|                          |              |                   | Sucumbios                                             | <u>1</u>                                        |                |                |               |                |             |              |       |
|                          |              |                   | Dirección Pr                                          | rovincial de Sucumbíos                          |                |                |               |                |             |              |       |
|                          |              |                   | Centro de E                                           | specialidades Nueva Loja                        | 3              |                |               |                |             |              |       |
|                          |              |                   |                                                       |                                                 |                |                |               |                |             |              |       |
|                          | A d          |                   |                                                       | a 🖬 🧥                                           |                |                |               |                | ¥           | ES 🔺 📭 🚯 💷 🦻 | 45    |
| 9                        |              |                   |                                                       | al 🖷 💙                                          |                |                |               |                |             | 06/03        | /2019 |

10.- Para obtener el link ingresar a su dependencia e ingresar a la carpeta donde se guardó el documento.

| 👷 IESS x 🙀 ::: Quipux - Sistema de Gestión D x   🗅 iess-dngf-2019-0131-m.pdf x   🏌 I'rac x   🕼 Fase 0 - Biblioteca de document: x   +                                                                                                    |                                |
|----------------------------------------------------------------------------------------------------|--------------------------------|
| ← → C                                                                                                    | @ ☆ 🖰 :                        |
|                                                                                                    | i                              |
| Institución Transparencia Afiliación Afiliado Empleador Pensionista Servicios Contáctenos                                                                                                    | ٩                              |
| Rendición de Cuentas 2018<br>Formulario de Aportes                                                                                                    |                                |
|                                                                                                    | - 1                            |
| T Carpeta raiz   🔒 Documentos recientes   🛓 Mis documentos                                                                                                    | uscar                          |
| 🛗 Modificado por última vez 31/01/19 01:20 PM   🍋 0 Subcarpetas   📗 1 Documento                                                                                                    |                                |
| * Documentos                                                                                                    |                                |
| Nombre         Tamano         Descargas         Bioqueado           PL Solicitud información a Direcciones Nacionales y Seguros Exectalizados<br>El 6 de entro de 2019 se solicità a las Direcciones Nacionales y Seguros<br>Esteceatados an información necesaria cara el Anado de la matric de rendición<br>de coentes 2012.         85.32         0         No         €Acciones           El de entro de 2019 se solicità a las Direcciones Nacionales y Seguros<br>Esteceatados an información necesaria cara el Anado de la matric de rendición         85.32         0         No         €Acciones |                                |
| Mostrando 1 resultado.                                                                                                    |                                |
| C Editar                                                                                                    | _                              |
| Eliminar<br>Kaidir subcarpeta                                                                                                    | -                              |
| Añadir documento                                                                                                    |                                |
| 😜 Añadir acceso directo                                                                                                    |                                |
| Sceder desde el escritorio                                                                                                    |                                |
| Siguenos en: 💓 🕞 💽 🐽                                                                                                    | -                              |
| 🚱 🔗 🛷 🗄 🔉 🕘 🔳 🔚 💵 💽 🔁                                                                                                    | ES 🔺 🏴 🌒 🎘 10:11<br>06/03/2019 |

www.iess.gob.ec Síguenos en -

-(¥)-(f)

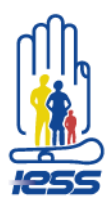

11.- Ingresar al documento y copiar la URL generada en la matriz de Rendición de Cuentas 2018.

| 🔒 IESS                       |     |                            | 🗙 👸 .:: Quipu                                                                                                    | x - Sistema de Gestión D 🗙 📔 iess-     | dngf-2019-0131-m.pdf ×   🏋 | ITrac                   | 🗙 🔚 Fase 0 - Bi         | iblioteca de document $\propto$   +                                   |                    |      |     | 0 11      |
|------------------------------|-----|----------------------------|----------------------------------------------------------------------------------------------------|----------------------------------------|----------------------------|-------------------------|-------------------------|-----------------------------------------------------------------------|--------------------|------|-----|-----------|
| $\leftarrow \   \rightarrow$ | C   | https://w                  | ww.iess.gob.ec/rendi                                                                                                    | ciondecuentas/                         |                            |                         |                         |                                                                       |                    |      | Q 🕁 | Θ:        |
|                              |     | <b>O</b> NETTUTO SOLATON   | IND DE SEGURIDAD SOCIAL                                                                                                    |                                        |                            |                         |                         |                                                                       |                    |      |     | ^         |
|                              | Ren | dición<br><i>Formula</i> i | de Cuentas 2<br>rio de Aportes                                                                                                    | 2018                                   |                            |                         |                         |                                                                       | _                  |      |     |           |
|                              |     |                            |                                                                                                    |                                        | Tarpeta rai:               | z   🕒 Documentos recier | ntes   💄 Mis documentos |                                                                       | Buscar             |      |     |           |
|                              |     |                            | Solicitud in                                                                                                    | formación a Direccio                   | nes Nacionales y Seg       | uros Especial           | lizados                 |                                                                       | « Atrás            |      |     |           |
|                              |     |                            | Versión: 1.0      Stado Aprobado      O     O |                                        |                            |                         |                         |                                                                       |                    |      |     |           |
|                              |     |                            | Su valoración F                                                                                                    | Promedio (O Votos)                     | _                          |                         |                         | Solicitud información a Direccion<br>Nacionales y Seguros Especializa | es<br>dos          |      |     |           |
|                              |     | l                          | https://www.iess.gob.e                                                                                                    | ec/documents/10162/340dc08c-55bd-42b   | 8-1130-44                  |                         |                         | 🔞 Descargar (86,3k) 🖻                                                 |                    |      |     |           |
|                              |     |                            | https://www.iess.gob.e                                                                                                    | ec/tunnel-web/secure/webdav/guest/docu | ment_lib                   |                         |                         | Mover<br>Bloquear<br>Permisos                                         |                    |      |     |           |
|                              |     |                            | ▼ Histórico de ve                                                                                                    | rsiones                                |                            |                         |                         |                                                                       |                    |      |     |           |
|                              |     |                            | Versión                                                                                                    | Fecha                                  | Tamaño                     | Estado                  | Descargar               |                                                                       |                    |      |     |           |
|                              |     |                            | 1.0                                                                                                    | 06/03/19 09:59 AM                      | <u>86.3k</u>               | Aprobado                | PDF                     |                                                                       | ij <u>Eliminar</u> |      |     |           |
|                              |     |                            | ▼ Comentarios                                                                                                    | 🔊 💼 🖂 💼                                |                            |                         |                         |                                                                       |                    | EC   |     | 10:13     |
| <b>V</b>                     | 6   | ·7                         |                                                                                                    |                                        |                            |                         |                         |                                                                       |                    | £5 _ |     | 6/03/2019 |

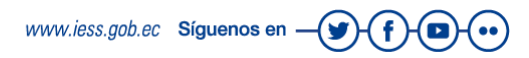